### Modo de funcionamento de medição

Depois de se ligar a tensão de funcionamento, o aparelho entra automaticamente no modo de funcionamento "Medição". Acesso ao modo de funcionamento de medição a partir de um outro modo de funcionamento (por ex., diagnóstico, assistência): premir a tecla **meas** prolongadamente (> 2 s).

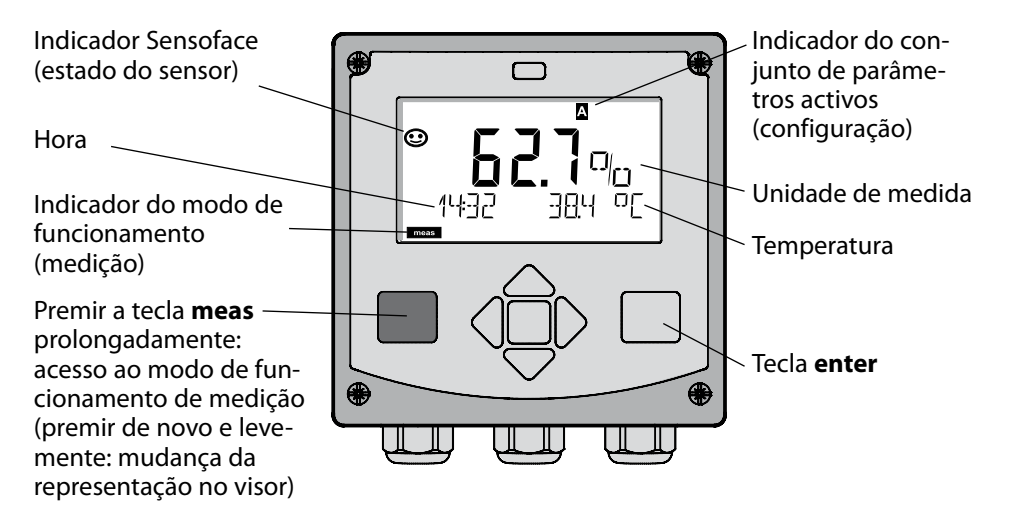

No modo de funcionamento de medição são indicados no visor:

 valor de medição e hora (24/12 h AM/PM), assim como a temperatura em °C ou °F (os formatos podem ser escolhidos na configuração)

Premindo a tecla **meas** no modo de funcionamento de medição, surgem no visor as seguintes representações (durante cerca de 60 seg.):

- valor de medição e selecção do conjunto de parâmetros A/B (se configurado)
- valor de medição e designação do ponto de medição ("TAG", pode ser indicada uma designação do ponto de medição na configuração)
- hora e data

Premindo a tecla **enter**, podem ser exibidas as correntes de saída. A indicação ocorre enquanto **enter** estiver premido; de seguida, passados 3 seg., o aparelho regressa à indicação do valor de medição.

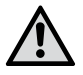

Para ajustar o aparelho à medição, este tem de ser configurado!

### Início rápido

### Teclado

| Tecla                                       | Função                                                                                                    |
|---------------------------------------------|----------------------------------------------------------------------------------------------------|
| meas                                        | <ul> <li>No menu, regressa-se ao nível anterior</li> <li>Directamente, acede-se ao modo de medição<br/>(premir &gt; 2 seg.)</li> </ul>                                                                    |
| info                                        | <ul><li>Consultar informações</li><li>Exibir mensagens de erro</li></ul>                                                                                                    |
| enter                                       | <ul> <li>Configuração: confirmar introduções,<br/>próximo passo de configuração</li> <li>Calibragem:<br/>prosseguir na execução do programa</li> <li>Modo de medição: exibir corrente de saída</li> </ul> |
| Teclas de seta<br>para cima / para<br>baixo | <ul> <li>Modo de medição: aceder ao menu</li> <li>Menu: aumentar / diminuir valor numérico</li> <li>Menu: selecção</li> </ul>                                                                             |
| Teclas de seta<br>esquerda / direita        | <ul> <li>Modo de medição: aceder ao menu</li> <li>Menu: grupo de menu anterior/seguinte</li> <li>Introdução de algarismos: posição para a esquerda/direita</li> </ul>                                     |

### Monitorização do sensor Sensocheck, Sensoface

O Sensocheck monitoriza continuamente o sensor e os cabos. É possível programar o Sensocheck (configuração de origem: desligado).

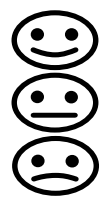

A Sensoface indica o estado do sensor. Os três pictogramas da Sensoface dão indicações de diagnóstico quanto ao desgaste e à necessidade de manutenção do sensor.

### Seleccionar o modo de funcionamento / introduzir valores

#### Seleccionar o modo de funcionamento:

- 1) Premir a tecla **meas** prolongadamente (> 2 s) (modo de funcionamento de medição)
- 2) Premir qualquer tecla de seta é exibido o menu de selecção
- 3) Seleccionar o modo de funcionamento com as teclas de seta esquerda / direita
- 4) Confirmar o modo de funcionamento escolhido com enter

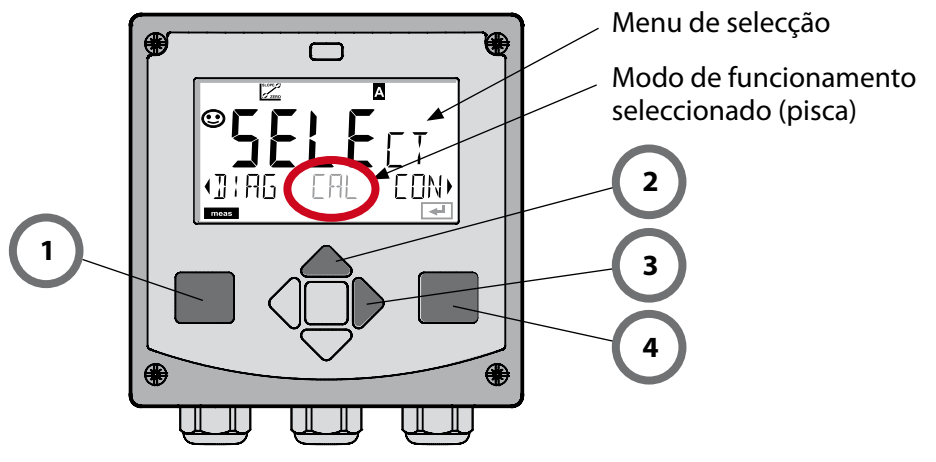

### Introduzir valores:

- 5) Escolher a posição do algarismo: tecla de seta esquerda / direita
- 6) Alterar o valor numérico: tecla de seta para cima / para baixo
- 7) Confirmar a introdução com enter

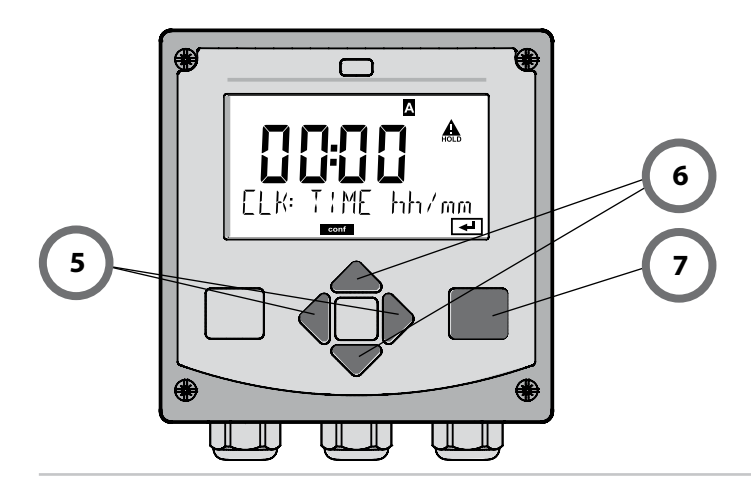

# Modos de funcionamento / funções

|                               | meas                                                                                                    |                                           |                                     | meas                                    |                                     | meas                    |                                                  |
|-------------------------------|----------------------------------------------------------------------------------------------------|-------------------------------------------|-------------------------------------|-----------------------------------------|-------------------------------------|-------------------------|--------------------------------------------------|
| Modo de<br>medição            |                                                                                                    | Indicação                                 | IAG                                 | ) seg.                                  | Indicação CLK<br>após 60            | seg.                    |                                                  |
|                               | <ul> <li>Premir qualquer uma das teclas de seta conduz ao menu de selecção.</li> <li>Com as teclas de seta direita / esquerda, é possível seleccionar o grupo de menu.</li> <li>Abertura dos itens de menu com <b>enter</b>. Retroceder com <b>meas</b>.</li> </ul> |                                           |                                     |                                         |                                     |                         |                                                  |
| DIAG                          | CALD                                                                                                    | ATA                                       | A Indicação dos dados de calibragem |                                         |                                     |                         |                                                  |
|                               | SENSOR                                                                                                    |                                           |                                     | Indicação das características do sensor |                                     |                         |                                                  |
|                               | SELFT                                                                                                    | EST                                       | Au                                  | to-teste RA                             | AM, ROM, EEPRO                      | M, Módu                 | lo                                               |
|                               | LOGB                                                                                                    | OOK                                       | Dia                                 | ário de ope                             | eração: 100 ocorr                   | ências co               | om data e hora                                   |
|                               | MONITOR Indicação dos sinais do sensor directos, não corrigidos                                                                                                    |                                           |                                     | s, não corrigidos                       |                                     |                         |                                                  |
|                               | VERSI                                                                                                    | ON                                        | Inc                                 | licação da v                            | versão do softwar                   | e, tipo de              | aparelho e nº de série                           |
| HOLD                          | Activa<br>As saíc<br>de me                                                                                                    | ção manual<br>las de sinal<br>dição, 21 m | do e<br>com<br>A)                   | estado de l<br>portam-se                | HOLD, por ex., pa<br>conforme paran | ara a sub:<br>netrizado | stituição do sensor.<br>) (por ex., último valor |
| CAL                           | WTR /                                                                                                    | AIR                                       | Ca                                  | libragem e                              | em água / no ar (                   | conform                 | e parametrizado)                                 |
|                               | ZERO                                                                                                    |                                           | Aju                                 | uste do po                              | nto zero                            |                         |                                                  |
|                               | P_CAI                                                                                                    | -                                         | Ca                                  | libragem d                              | lo produto                          |                         |                                                  |
|                               | CAL_                                                                                                    | RTD                                       | Ajuste do sensor de temperatura     |                                         |                                     |                         |                                                  |
| ▶↓                            |                                                                                                    |                                           |                                     |                                         |                                     |                         |                                                  |
| CONF                          | PARSE                                                                                                    | TA                                        | Co                                  | nfiguração                              | o do conjunto de                    | parâmet                 | tros A: ver pág. seg.                            |
|                               | PARSE                                                                                                    | TB                                        | Co                                  | nfiguração                              | o do conjunto de                    | parâme                  | tros B                                           |
| ▶↓                            |                                                                                                    |                                           |                                     |                                         |                                     |                         |                                                  |
| SERVICE                       | MONI                                                                                                    | TOR                                       | Exi<br>(sir                         | bição dos v<br>nuladores)               | alores de mediçã                    | io para ef              | eitos de validação                               |
| (Acesso através<br>de código. | OUT1                                                                                                    |                                           | Fo                                  | nte de cori                             | rente saída 1                       |                         |                                                  |
| ajuste da dis-                | OUT2                                                                                                    |                                           | Fonte de corrente saída 2           |                                         |                                     |                         |                                                  |
| ponibilidade:<br>5555)        | RELAI                                                                                                    | S                                         | Teste de relé (apenas A411)         |                                         |                                     |                         |                                                  |
| ,                             | CONT                                                                                                    | ROL                                       | Co<br>(ap                           | ntrolador; p<br>enas A411               | oredefinição man<br>)               | ual da va               | riável reguladora                                |
|                               | IRDA                                                                                                    |                                           | Ac                                  | tivação da                              | interface IrDA                      |                         |                                                  |
|                               | CODE                                                                                                    | S                                         | Atı                                 | ribuição de                             | e códigos de aces                   | sso para (              | os modos de funcion.                             |
|                               | DEFAL                                                                                                    | JLT                                       | Re                                  | posição da                              | is definições de c                  | origem                  |                                                  |
|                               | OPTIC                                                                                                    | N                                         | Lig                                 | Jação opcio                             | onal através de T                   | AN                      |                                                  |

Os passos de configuração encontram-se reunidos em grupos de menu. Com a ajuda das teclas de seta esquerda / direita, é possível regressar ou avançar para o grupo de menu seguinte.

Cada grupo de menu é composto por itens de menu para a configuração dos parâmetros.

Abertura dos itens de menu com **enter**. A alteração dos valores é efectuada com as teclas de seta, com **enter** confirmam-se/assumem-se as configurações.

Regressar à medição: premir **meas** prolongadamente (> 2 s).

| Selecção do<br>grupo de menu | Grupo de menu                     | Código  | Visor       | Selecção do<br>item de menu |
|------------------------------|-----------------------------------|---------|-------------|-----------------------------|
|                              | Selecção do sensor                | SNS:    |             | enter                       |
|                              |                                   | ltem de | menu 1<br>: | enter                       |
|                              |                                   | ltem de | menu        | \prec enter                 |
|                              | Saída de corrente 1               | OT1:    |             | ) enter                     |
|                              | Saída de corrente 2               | OT2:    |             |                             |
|                              | Compensação                       | COR:    |             |                             |
|                              | Modo de alarme                    | ALA:    |             | •                           |
| • (                          | Ajustar hora                      | CLK:    |             | ✓<br>う •                    |
| <b>\$</b>                    | Designação do ponto<br>de medição | TAG:    |             | /                           |

## Calibragem

Com o auxílio da calibragem, adapte o aparelho às características individuais do sensor.

Recomenda-se sempre uma calibragem no ar.

O ar é – em comparação com a água – um fluido de calibragem fácil de utilizar, estável e, por isso, seguro. Contudo, o sensor tem de estar sobretudo equipado para uma calibragem no ar.

Em processos biotecnológicos, que decorrem sob condições acépticas, não é possível o equipamento do sensor para a calibragem. Neste caso, é necessário efectuar a calibragem directamente no fluido (por exemplo, após a esterilização por fumigação).

Na prática, verificou-se que, por exemplo, na Biotecnologia, se mede frequentemente a saturação e, por motivos de esterilidade, é necessário calibrar no fluido.

Noutras aplicações onde se mede a concentração (águas, etc.), é mais vantajoso, por outro lado, calibrar no ar.

#### NOTA

- Os processos de calibragem só devem ser efectuados por pessoal especializado. Os parâmetros incorrectamente ajustados permanecem provavelmente despercebidos, mas alteram as características de medição.
- Se for exigida uma calibragem 2 pontos para uma medição de vestígios de oxigénio, deve ser efectuada a calibragem do ponto zero antes da calibragem do declive. Para tal, ver manual de instruções.

Combinação unidade de medida / modo de calibragem frequentemente utilizada

| Medição      | Calibragem | Utilização                                                                               |
|--------------|------------|------------------------------------------------------------------------------------------|
| Saturação    | Água       | Biotecnologia; o sensor pode não estar<br>equipado para a calibragem (esterili-<br>dade) |
| Concentração | Ar         | Águas, recipientes abertos                                                               |

Seguidamente, demonstra-se o processo de calibragem de declive efectuada no ar. Naturalmente, são possíveis outras combinações de unidade de medida e modo de calibragem.

# Calibragem de declive (fluido: ar)

| Visor | Acção                                                                                                    | Observação                                                                                                    |
|-------|----------------------------------------------------------------------------------------------------|----------------------------------------------------------------------------------------------------|
|       | Seleccionar a calibragem.<br>Colocar o sensor no ar,<br>começar com <b>enter</b><br>O aparelho entra em esta-<br>do de Hold.                                                                                                    | "Medium water" ou<br>"Medium air" é defini-<br>do na configuração.                                                              |
|       | Introdução da humidade<br>relativa com as <b>teclas de<br/>seta</b><br>Prosseguir com <b>enter</b>                                                                                                    | Predefinição da humi-<br>dade relativa no ar:<br>rH = 50%                                                                       |
|       | Introdução da pressão de<br>calibragem com as <b>teclas</b><br><b>de seta</b><br>Prosseguir com <b>enter</b>                                                                                                    | Predefinição: <b>1000</b><br><b>bar</b><br>Unidade bar/kpa/PSI                                                                  |
|       | Verificação do desvio:<br>Indicação de:<br>corrente do sensor (nA),<br>tempo de regulação (s),<br>temperatura (°C/°F)<br>Prosseguir com <b>enter</b>                                                                                                    | A verificação do<br>desvio pode demorar<br>alguns minutos.                                                                      |
|       | Indicação dos dados de<br>calibragem (declive e<br>ponto zero).<br>Prosseguir com <b>enter</b>                                                                                                    |                                                                                                    |
|       | Indicação do valor de<br>medição na unidade de<br>medida configurada (aqui:<br>Vol%). O aparelho encon-<br>tra-se ainda em estado de<br>HOLD: montar o sensor e<br>verificar se a medição está<br>OK.<br>MEAS termina a calibra-<br>gem, REPEAT permite a<br>repetição. | Depois de concluída a<br>calibragem, as saídas<br>permanecem ainda<br>durante um período<br>curto de tempo em<br>estado de HOLD |

# Mensagens de erro

| Erro   | <b>Texto informativo</b><br>(surge em caso de erro, ao<br>premir-se a tecla de info) | Problema<br>Causa possível                                                                                                    |
|--------|--------------------------------------------------------------------------------------|----------------------------------------------------------------------------------------------------|
| ERR 99 | DEVICE FAILURE                                                                       | <b>Erro dados de ajuste</b><br>EEPROM ou RAM avariado<br>Esta mensagem de erro surge<br>somente no caso de uma avaria<br>total. O aparelho tem de ser<br>reparado na fábrica e reajustado.                   |
| ERR 98 | CONFIGURATION ERROR                                                                  | Erro dados de configuração<br>ou de calibragem<br>Erro de memorização no<br>programa do aparelho<br>Dados de configuração ou de<br>calibragem errados, configure<br>e calibre o aparelho completa-<br>mente. |
| ERR 97 | NO MODULE INSTALLED                                                                  | <b>Sem módulo</b><br>O módulo deve ser montado na<br>fábrica.                                                                                                    |
| ERR 96 | WRONG MODULE                                                                         | <b>Módulo errado</b><br>O módulo deve ser substituído<br>na fábrica.                                                                                                    |
| ERR 95 | SYSTEM ERROR                                                                         | <b>Erro de sistema</b><br>Necessário um novo início.<br>Se o erro não for reparável,<br>enviar o aparelho.                                                                                                   |
| ERR 01 | NO SENSOR                                                                            | <b>Sensor O<sub>2</sub> *</b><br>sensor avariado<br>sensor não ligado<br>cabo do sensor com ruptura                                                                                                    |
| ERR 02 | WRONG SENSOR                                                                         | Sensor errado *                                                                                                    |
| ERR 03 | CANCELED SENSOR                                                                      | Sensor inutilizado *                                                                                                    |

## Mensagens de erro

| Erro           | <b>Texto informativo</b><br>(surge em caso de erro, ao<br>premir-se a tecla de info) | Problema<br>Causa possível                                                                                                |
|----------------|--------------------------------------------------------------------------------------|----------------------------------------------------------------------------------------------------|
| ERR 04         | SENSOR FAILURE                                                                       | Erro no sensor *                                                                                                    |
| ERR 05         | CAL DATA                                                                             | Erro nos dados Cal *                                                                                                    |
| ERR 11         | OXY RANGE                                                                            | Amplitude de indicação<br>não atingida ou excedida<br>SAT Saturação<br>CONC Concentração ou<br>GAS Concentração do volume |
| ERR 12         | SENSOR CURRENT RANGE                                                                 | Ultrapassada a amplitude de<br>medição do sensor                                                                          |
| ERR 13         | TEMPERATURE RANGE                                                                    | Amplitude térmica não<br>atingida ou excedida                                                                             |
| ERR 15         | SENSOCHECK                                                                           | Sensocheck                                                                                                    |
| ERR 60         | OUTPUT LOAD                                                                          | Erro de carga                                                                                                    |
| ERR 61         | OUTPUT 1 TOO LOW                                                                     | <b>Corrente de saída 1</b><br>< 0 (3,8) mA                                                                                |
| ERR 62         | OUTPUT 1 TOO HIGH                                                                    | Corrente de saída 1<br>> 20,5 mA                                                                                          |
| ERR 63         | OUTPUT 2 TOO LOW                                                                     | <b>Corrente de saída 2</b><br>< 0 (3,8) mA                                                                                |
| ERR 64         | OUTPUT 2 TOO HIGH                                                                    | Corrente de saída 2<br>> 20,5 mA                                                                                          |
| ERR 69         | TEMP. OUTSIDE TABLE                                                                  | <b>Temperatura</b> fora das amplitudes da tabela                                                                          |
| ERR 100<br>255 | VOID PARAMETER                                                                       | Parâmetro inválido                                                                                                    |

\*) Sensores ISM®